## LYCEE

# Réinitialisation # Choix de l'unité d'angle # Notation scientifique # Personnalisation

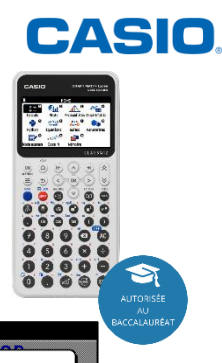

### Réinitialiser la calculatrice : Dans le menu PARAMETRES

| Ω                                       | HOME                                                                                                    |                                                                                                    |                                                                                                    |                                                                             |
|-----------------------------------------|----------------------------------------------------------------------------------------------------|----------------------------------------------------------------------------------------------------|----------------------------------------------------------------------------------------------------|-----------------------------------------------------------------------------|
| ×÷O<br>Calculs<br>Python<br>Mode examen | Stats Probabilities Graphitable   xx*ax0 Line 0   équations Suites   2_0_000 Difference   Base-N Mémoire | Gestionnaire système<br>ORéinitialisation<br>OVersion<br>ALangue<br>Réglages Affichage><br>OProp Alimentation ><br>Réglages piles >><br>Réglar Format CSV > | Réinitialisation<br>Configuration<br>Mémoire principale<br>Mémoire stockage<br>Principal&Stockage<br>Tout initialiser | Réinitialisation<br>(Réinitialisation ?<br>Toutinitialiser<br>OK<br>Annuler |

#### Changer d'unité d'angle :

Dans le menu CALCUL appuyer sur SETTINGS (E)

| Û           | SAMPLE   HOME               |               |                |  |  |
|-------------|-----------------------------|---------------|----------------|--|--|
| ×÷0<br>+-   | <b>€</b> ∎⁰                 | ▲             | <b>,∧</b> , 0  |  |  |
| Calculs     | Stats                       | Probabilités  | Graph&Table    |  |  |
| ê 🦨         | aX <sup>2</sup> +bX<br>+c=0 | un= 0<br>An+B | 🎭 <sup>8</sup> |  |  |
| Python      | Équations                   | Suites        | Paramètres     |  |  |
| <b>e</b> •  | 2 <mark>8 10 16</mark>      | <b>i</b>      |                |  |  |
| Mode examen | Base-N                      | Mémoire       |                |  |  |
|             |                             |               |                |  |  |

|    | 📝 π Deg Norm1 🖶 Rée | 1          |     |
|----|---------------------|------------|-----|
|    | Configurat          | tion       |     |
|    | Angle               | Degrés >   |     |
|    | Forme complexe      | Réels >    |     |
|    | Affichage           | Norm1 >    |     |
|    | Résultat fraction   | 름          |     |
|    | Simplifier          | Auto >     |     |
| !∻ | Catcar              | 1 CC CC CC | ->1 |

| [   | Configu | ration > Ang | le |
|-----|---------|--------------|----|
| ~ D | egrés   |              |    |
| R   | adians  |              |    |
| G   | rades   |              |    |
|     |         |              |    |

#### Choisir la notation scientifique et le nombre de décimales pour les résultats Dans le menu CALCUL appuyer sur SETTINGS (E)

Ì √π Deg Norm1 = Réel

| Configura         | tion       |   | ١ |
|-------------------|------------|---|---|
| Angle             | Degrés     | > | I |
| Forme complexe    | Réels      | > |   |
| Affichage         | Norm1      | > |   |
| Résultat fraction | =          | > | I |
| Simplifier        | Auto       | > |   |
| Carcor            | 1 CC (CCM) |   | 1 |

| נ | √ 🗖 Deg Norm1 🛛 🖶 Réei |           |
|---|------------------------|-----------|
|   | Configuration > a      | Affichage |
|   | Fix                    | >         |
|   | Sci                    | >         |
|   | 🗸 Norm                 | Norm1 >   |
|   | Symbole ingénieur      |           |
|   |                        |           |
| 6 |                        |           |

| Ũ   | 🗹 🛪 Deg Norm1 🗧 Réel            |     |
|-----|---------------------------------|-----|
|     | ··· > Affichage > Sci           | ר ( |
|     | Sci6:1.23456×10 <sup>-1</sup>   |     |
|     | Sci7:1.234567×10 <sup>-1</sup>  |     |
|     | Sci8:1.2345678×10 <sup>-1</sup> |     |
|     | Sci9:1.23456789×10 <sup>1</sup> |     |
|     | Sci10:1.234567890×10-1          |     |
| I 🔶 | anteor terrent                  | ->i |

#### Changer le fonctionnement de la touche (10) : exposant ou puissance de 10 Dans le menu CALCUL appuyer sur SETTINGS (=

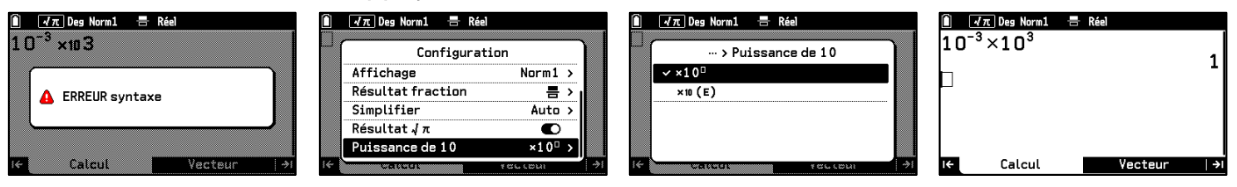

Dans le deuxième cas le x 10 est noté plus petit comme un indice et (10) est prioritaire.

#### Personnaliser la calculatrice avec son nom Dans le menu PARAMETRES

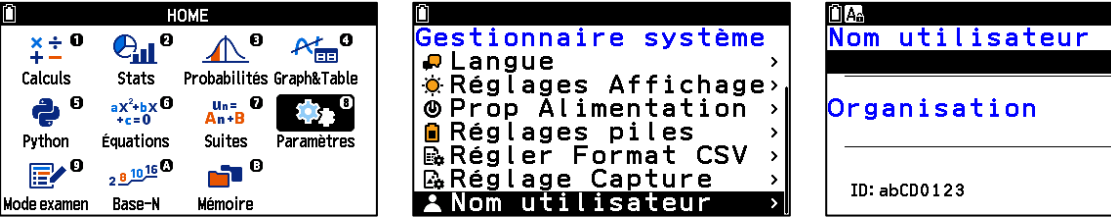

# **Boost Your Curiosity**